# Introduction to Raman spectroscopy measurement data processing using Igor Pro

This introduction is intended to minimally guide beginners to processing Raman spectroscopy measurement data, which includes loading raw data to PC, performing calibrations, and displaying spectrum, using Igor Pro. Igor Pro is a commercial software from Wavemetrics for data analysis and graphing, primarily used in USIL.

### O Getting familiar with Igor Pro

To begin with, you should get familiar with concept of a wave (a form of data) and user interface in IGOR Pro. Because instructing how to use it is beyond the scope of this introduction, learn it by yourself with Igor Pro manual, which can be downloaded from <u>here</u>

(http://www.wavemetrics.net/doc/igorman/lgorMan.pdf). It is recommended to start with some guided tours in the getting started and to read the chapters listed below:

### Getting started

I-1 Introduction to Igor Pro I-2 Guided Tour of Igor Pro: Guided Tour 1 – General Tour Guided Tour 2 – Data Analysis

Chapters recommended to read II-5 Waves II-11 Tables II-12 Graphs III-8 Curve Fitting

### 1 Loading Measured Data in Igor Pro

All the spectral data measured with the CCD cameras are saved in SPE file or SIF file depending on which maker of CCD camera they are from. SPE file is of Princeton Instruments, and SIF file of Andor Technologies. To load those data files, two extensions, called procedure in IGOR Pro, that are lab-made file loader, namely FileLoader.ipf and takadaShimadaExtension.ipf, are required. If those have not yet to be installed, place the procedure files in the folder described below and restart IGOR Pro: C:\Users\<user>\My Documents\WaveMetrics\Igor Pro 6 User Files\Igor Procedures\

# Loading from SIF file

i. In the menu, select [Data] -> [Load Waves] -> [Load SIF file].

| 🗯 Igor Pro File Edit | Data Analysis Macros                                                       | Windows Misc ヘルプ                                                                                       |
|----------------------|----------------------------------------------------------------------------|----------------------------------------------------------------------------------------------------|
|                      | Browse Waves                                                               |                                                                                                    |
|                      | Load Waves 🕨 🕨                                                             | Load Waves #L                                                                                          |
|                      | Save Waves 🕨                                                               | Load Igor Binary                                                                                       |
|                      | Make Waves                                                                 | Load Igor Text                                                                                         |
|                      | Load General Text                                                          |                                                                                                    |
|                      | Change Wave Scaling<br>Redimension Waves<br>Insert Points<br>Delete Points | Load Delimited Text<br>Load Image<br>Load General Binary File<br>Load JCAMP-DX File<br>Load Excel File |
|                      | Rotate Waves<br>Unwrap Waves                                               | Packages<br>Load SPE File<br>Load SPE File : Wavelength                                                |
|                      | Kill Waves                                                                 | Load All SPE File                                                                                      |
| 000                  | Rename<br>Data Browser<br>Packages ►                                       | Load SIF File<br>Load PMT File<br>Load DAT File<br>Load ALL I-CAMP DX File                             |

ii. Select a file to load in the window just appeared and click [Open] button.

|                | D C D2-turdanta          |      |            |
|----------------|--------------------------|------|------------|
|                | Bastudents               |      |            |
| く使う項目          | 名前                       |      | ▲ 変更日      |
| Dropbox        | 14072201dark.sif         |      | 2014/07/22 |
| Autodack 260   | 14072202glass.sif        |      | 2014/07/22 |
| Autodesk 500   | 14072203water120s.sif    |      | 2014/07/22 |
| Data           | 14072204glucose120s.sif  |      | 2014/07/22 |
| SSL            | 14072205glucose120s.sif  |      | 2014/07/22 |
| \land アプリケーション | 14072206minktea1205.5ii  |      | 2014/07/22 |
|                |                          |      |            |
|                |                          |      |            |
| ダウンロード         |                          |      |            |
| -<br>4-Ľ-      |                          |      |            |
|                |                          |      |            |
|                | 選択対象: Files of type .SIF | *    |            |
|                |                          | キャンセ | デル 開く      |

iii. Fill in the name of wave about to load and click [Continue] button.

| "dark" |          |      |
|--------|----------|------|
| Cancel | Continue | Help |

iv. While loading, information about data is displayed in the history area. If no error is reported, the data is properly loaded as a named wave. You may find the loaded wave in the data browser.

| 0621781700359855<br>8 30966429136548e 07 | 😝 🔿 🔿 🛛 Data Browser                                                                                                    |
|------------------------------------------|----------------------------------------------------------------------------------------------------|
| 2.60379138826767e-10                     |                                                                                                    |
|                                          | root:                                                                                                    |
|                                          | Display                                                                                                    |
|                                          | Vaves                                                                                                    |
|                                          | 🖂 unatities 🕨 🗢 🔽 root                                                                                                    |
|                                          | Variables -                                                                                                    |
|                                          | Strings                                                                                                    |
|                                          | 🖂 Info 🗵                                                                                                    |
| 2                                        | N Plot                                                                                                    |
|                                          |                                                                                                    |
|                                          | New Folder                                                                                                    |
|                                          | Save Copy                                                                                                    |
|                                          | Presson Front                                                                                                    |
| 9-65541                                  | Browse Expt                                                                                                    |
| 8:65541                                  | Delete                                                                                                    |
| 7                                        | Preferences                                                                                                    |
| 24                                       | Events Out                                                                                                    |
|                                          | Execute Lma                                                                                                    |
| _images:1                                |                                                                                                    |
| _subimages:1                             |                                                                                                    |
| al_length:1024                           |                                                                                                    |
| age_length:1024                          | subimage_right:1024;                                                                                                    |
| 7: 65538                                 | subimage bottom:65:                                                                                                    |
| presenter 100                            | subimage Vbin:36; subimage Hbin:1;                                                                                                    |
| image_top:100                            | subinage_von.so, subinage_ribin.1,                                                                                                    |
| image_httpm://                           |                                                                                                    |
| pimage_Vbin:36                           |                                                                                                    |
| image_Hbin:1                             | · · · · · · · · · · · · · · · · · · ·                                                                                                    |
| image_offset:0                           | a statute de la constatute de la constatute de la constatute de la constatute de la constatute de la constatute                                                                                                    |
|                                          |                                                                                                    |
| 1024                                     | A REAL PROPERTY OF A REAL PROPERTY OF A REAP |
| nes i                                    |                                                                                                    |
|                                          |                                                                                                    |
|                                          |                                                                                                    |
|                                          |                                                                                                    |
|                                          |                                                                                                    |
| History area                             |                                                                                                    |
| instor, area                             |                                                                                                    |

# Loading from a single SPE file

i. In the menu, select [Data] -> [Load Waves] -> [Load SPE file].

| Igor Pro | File | Edit | Data                          | Analysis                                         | Macros           | Windows                                         | Misc                                                | ヘルプ                              |      | Carbon and a constraint of              |
|----------|------|------|-------------------------------|--------------------------------------------------|------------------|-------------------------------------------------|-----------------------------------------------------|----------------------------------|------|-----------------------------------------|
|          |      |      | BLOW                          | se waves.                                        |                  |                                                 |                                                     |                                  | 0.01 |                                         |
|          |      |      | Load                          | Waves                                            |                  | Load W                                          | aves                                                |                                  | жL   |                                         |
|          |      |      | Save                          | Waves                                            | •                | Load Ig                                         | jor Bina                                            | ry                               |      |                                         |
|          |      |      | Make                          | e Waves                                          |                  | Load Ig                                         | or Text                                             |                                  |      |                                         |
|          |      |      | Dupl                          | icate Wave                                       | es               | Load G                                          | eneral 7                                            | Text                             |      |                                         |
|          |      |      | Char<br>Redi<br>Inser<br>Dele | nge Wave S<br>mension V<br>t Points<br>te Points | Scaling<br>Vaves | Load D<br>Load Ir<br>Load G<br>Load J<br>Load E | elimiteo<br>nage<br>eneral I<br>CAMP-D<br>xcel File | d Text<br>Binary File<br>DX File |      |                                         |
|          |      |      | Rota                          | te Waves                                         |                  | Packag                                          | es                                                  |                                  | •    |                                         |
|          |      |      | Unw                           | rap Waves                                        |                  | Load S                                          | PE File                                             |                                  |      |                                         |
|          |      |      |                               |                                                  |                  | Load S                                          | PE File :                                           | Waveleng                         | th   |                                         |
| 0.00     |      |      | Kill V                        | Vaves                                            |                  | Load A                                          | II SPE Fi                                           | le                               |      | AND AND AND AND AND AND AND AND AND AND |
|          |      |      | Rena<br>Data<br>Pack          | ime<br>Browser<br>ages                           | •                | Load S<br>Load P<br>Load D<br>Load A            | IF File<br>MT File<br>AT File<br>LL J-CA            | MP DX File                       |      |                                         |

ii. Select a file to load in the window just appeared and click [Open] button.

| < ▶) :::     | 📄 pocari                 | ¢ Q  |            |
|--------------|--------------------------|------|------------|
| く値う道日        | 名前                       |      | ▲ 変更日      |
| Drophox      | 🔳 3w p.SPE               |      | 2014/05/30 |
|              | 4w p.SPE                 |      | 2014/05/30 |
| Autodesk 360 | 5w p.SPE                 |      | 2014/05/30 |
| 📄 Data       | 🔳 6w p.SPE               |      | 2014/05/30 |
| SSL          | Tw p.SPE                 |      | 2014/05/30 |
| A. マプリケーション  | 8w p.SPE                 |      | 2014/05/30 |
|              | 9w p.SPE                 |      | 2014/05/30 |
| デスクトップ       | 10w p.SPE                |      | 2014/05/30 |
| 「 書類         | bg.SPE                   |      | 2014/05/30 |
| 🖸 ダウンロード     | NeLamp.SPE               |      | 2014/05/30 |
|              | NeLamp2.SPE              |      | 2014/05/30 |
|              | original.SPE             |      | 2014/05/30 |
| :            | 選択対象: Files of type .SPE | *    |            |
|              |                          | キャンセ | ル 開<       |

iii. Fill in the name of wave about to load and click [Continue] button.

| nput wave name |                                       |
|----------------|---------------------------------------|
| "NeLamp"       |                                       |
|                | <br>                                  |
|                | · · · · · · · · · · · · · · · · · · · |

iv. While loading, information about data is displayed in the history area. If no error is reported, the data is properly loaded as a named wave. You may find the loaded wave in the data browser.

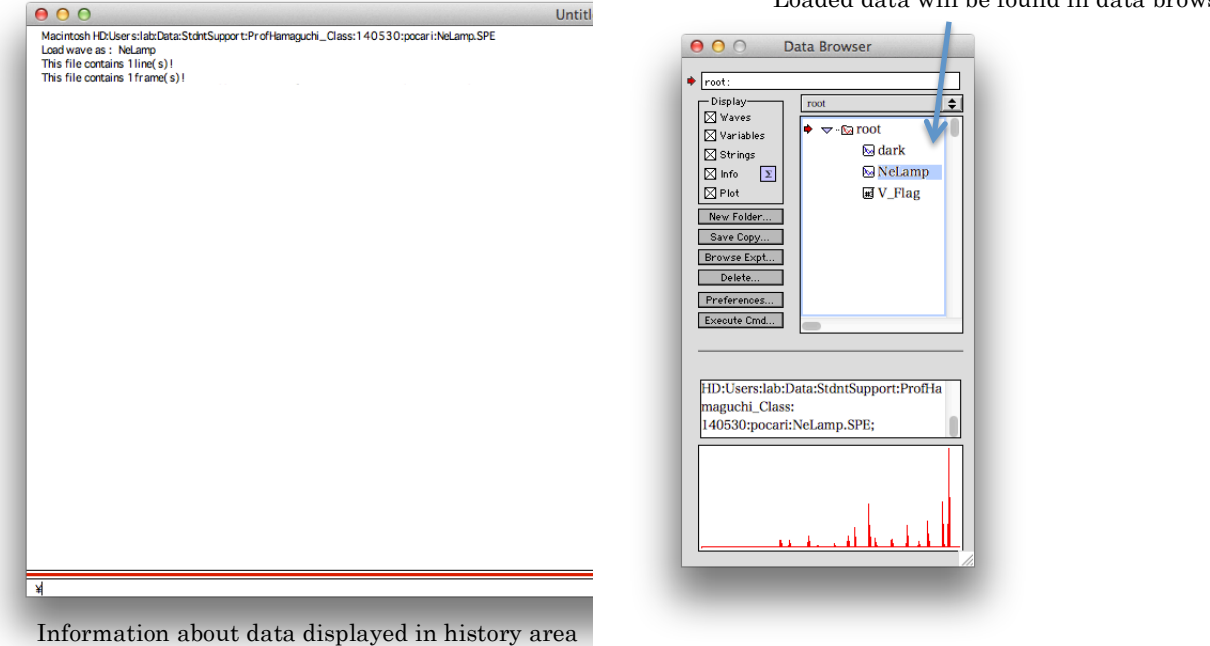

Loaded data will be found in data browser

2 Wavelength (Raman Shift) Calibration using atomic emission lines (Ne, Hg lamps)

Raw spectra data you measured have only CCD pixel index as the horizontal axis. (Even if it has wavelength in nanometer or Raman shift in wavenumber as horizontal axis, it may not be reliable so that you would need to determine the accurate horizontal axis by yourself.) To make a Raman spectrum, you need to convert the horizontal axis from pixel index to Raman shift by calibration. This is usually done in two steps: (i) Wavelength calibration, which connects pixel indices with wavelengths, and (ii) conversion from wavelength to Raman shift. This is because wavelength is supposed to be proportional to pixel index so that the calibration line of wavelength vs. pixel index will be close to straight line and easy to fit with polynomial curve. For wavelength calibration, atomic emission lines of, for example, Ne or Hg, wavelengths of which have been determined accurately and are available in the literatures, are usually used as standards. Once Raman shift axis is calibrated, you do not need to perform it unless the center wavelength or groove density of a grating in the spectrograph change no matter whether it is intentionally or not.

If your Raman-shift region of interest is limited in so-called "finger print" region, you can use indene as a direct Raman shift standard. This method is particularly useful when the wavelength of your excitation source has not been accurately determined or is variable depending on the ambient condition. Raman shift calibration using indene is to be described in the following chapter.

#### 2 - 1

Display atomic emission spectrum of Ne or Hg lamps, etc. Command:

Display NeLamp

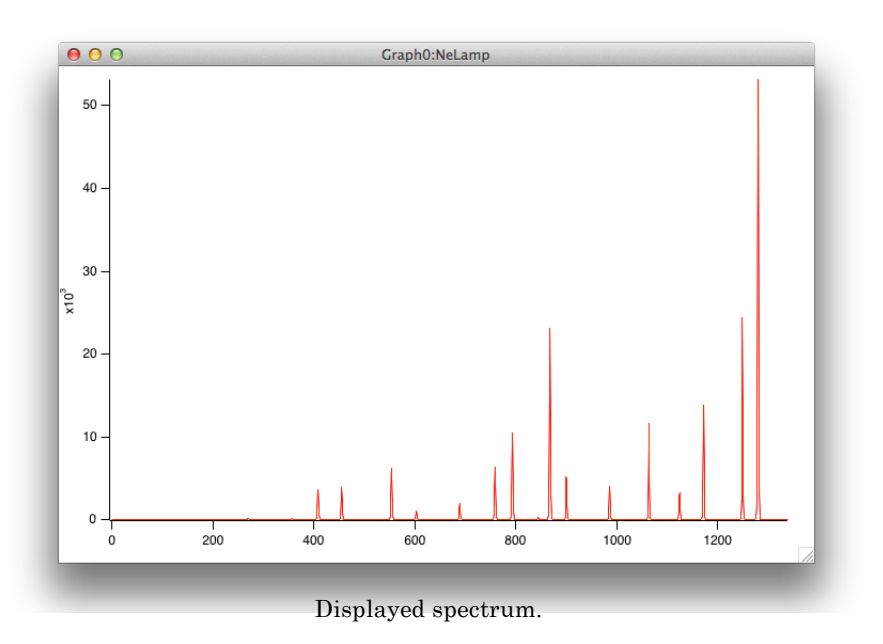

#### 2-2

Compare the measured spectrum with that in a reference and assign each observed line to corresponding transition whose accurate wavelength is known. In the example, because lines below the 400th pixel are very weak, another spectrum with longer exposure time is measured (inset). Note that the resulting calibration line may be reliable only in the region covered by lines that are taken into account. Pick up as many lines from as wide area as possible for a better calibration.

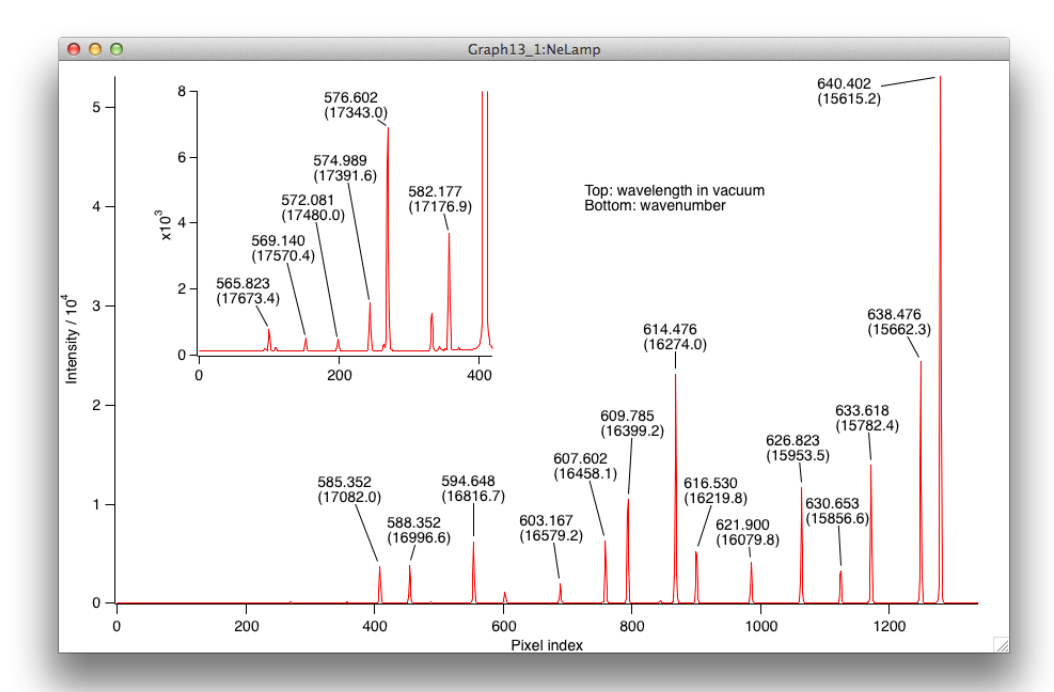

By comparing with spectrum in the literature, assign each emission line and find accurate wavelength for it.

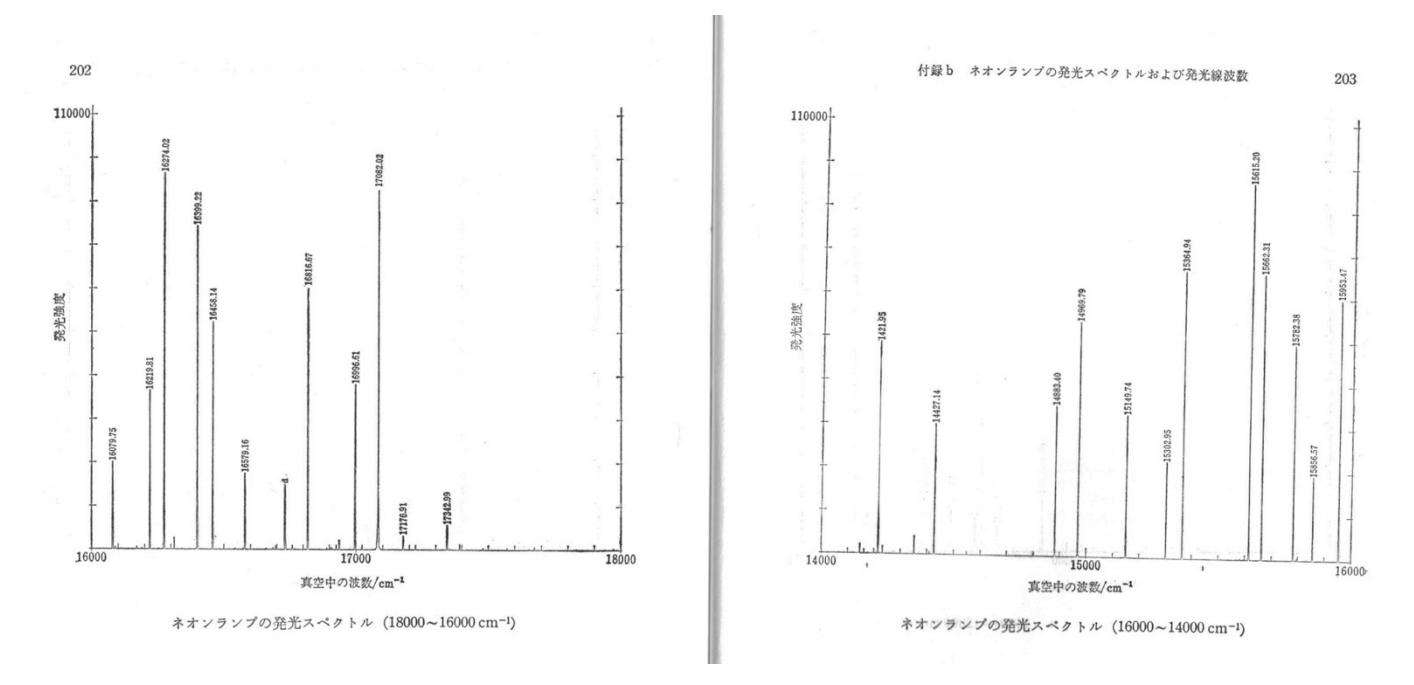

|  | c | ι |  |
|--|---|---|--|

| ÷ |             |            | 付録 b ネオンランプの発光スペクトルおよび発光線波数 |  |                                         |           | および発光線波数   | 211         |  |
|---|-------------|------------|-----------------------------|--|-----------------------------------------|-----------|------------|-------------|--|
|   | 内信山の注馬/nm   | 直応中の注目/nm  | 南府中の准教/am=1                 |  |                                         | t in air  | d in vac   | - Pin vac   |  |
|   | 空気中の波長/1111 | 具空中の波長/nm  | 具空中の波数/cm-1                 |  |                                         | 空気中の波長/nm | 真空中の波長/nm  | 真空中の波数/cm-1 |  |
|   | 540.05616   | 540.20628  | 18511.447                   |  |                                         | 624 67204 |            |             |  |
|   | 541.26490   | 541.41537  | 18470.107                   |  | 1                                       | 626 64050 | 624.84575  | 16003.950   |  |
|   | 541.85584   | 542.00645  | 18449.965                   |  |                                         | 020.04950 | 626.82284  | 15953.471   |  |
|   | 543.36513   | 543.51619  | 18398.716                   |  | 1 C C C C C C C C C C C C C C C C C C C | 629.37447 | 629.54853  | 15884.399   |  |
|   | 544.85091   | 545.00234  | 18348.545                   |  |                                         | 630.47892 | 630.65326  | 15856.574   |  |
|   | 549.44158   | 549.59424  | 18195.242                   |  |                                         | 631.36921 | 631.54382  | 15834.214   |  |
|   | 553.36788   | 553,52161  | 18066.142                   |  |                                         | 632.81646 | 632.99145  | 15798.002   |  |
|   | 553.86510   | 554.01895  | 18049 924                   |  | 1                                       | 633.44279 | 633.61795  | 15782 381   |  |
|   | 556.27662   | 556,43110  | 17971 677                   |  | 1                                       | 635.18618 | 635.36178  | 15739 064   |  |
|   | 565.25664   | 565.41349  | 17686 171                   |  |                                         | 638.29914 | 638,47559  | 15662 206   |  |
|   | 565,66588   | 565 82284  | 17672 276                   |  |                                         | 640.22460 | 640,40157  | 15615 202   |  |
|   | 566 25489   | 566 41201  | 17654 002                   |  |                                         | 642.17108 | 642.34856  | 15567 070   |  |
|   | 568 08163   | 560 12051  | 17034.993                   |  | 1                                       | 644.47118 | 644 64020  | 15567.872   |  |
|   | 571 02249   | 572 09116  | 17570.384                   |  |                                         | 650.65279 | 650 82255  | 15512.310   |  |
|   | 574 92005   | 572.00110  | 17480.037                   |  |                                         | 653,28824 | 652 46974  | 15364.935   |  |
|   | 574.02905   | 574.98920  | 17391.629                   |  |                                         | 659,89529 | 660 07777  | 15302.951   |  |
|   | 576.05885   | 576.21861  | 17354.525                   |  |                                         | 665 20925 | 665.00000  | 15149.735   |  |
|   | 576.44188   | 576.60175  | 17342.993                   |  |                                         | 666 68967 | 005.39296  | 15028.713   |  |
|   | 580.44496   | 580.60591  | 17223.386                   |  |                                         | 667 92764 | 666.87376  | 14995.342   |  |
|   | 581.14066   | 581.30182  | 17202.767                   |  |                                         | 671 70420 | 668.01202  | 14969.791   |  |
|   | 582.01558   | 582.17697  | 17176.908                   |  | 1                                       | 602 04670 | 671.88971  | 14883.395   |  |
|   | 585.24878   | 585.41103  | 17082.015                   |  |                                         | 092.94672 | 693.13787  | 14427.144   |  |
|   | 586.84183   | 587.00447  | 17035.645                   |  |                                         | 702.40500 | 702.59870  | 14232.876   |  |
|   | 587.28275   | 587.44556  | 17022.854                   |  |                                         | 703.24128 | 703.43523  | 14215,950   |  |
|   | 588,18950   | 588.35250  | 16996.614                   |  |                                         | 705.12937 | 705.32380  | 14177.885   |  |
|   | 590.24623   | 590.40980  | 16937.388                   |  |                                         | 705.91079 | 706.10545  | 14162.191   |  |
|   | 590.27835   | 590.44192  | 16936.467                   |  |                                         | 707.39380 | 707.58885  | 14132.501   |  |
|   | 590.64294   | 590.80660  | 16926.013                   |  |                                         | 724.51665 | 724.71629  | 13798.503   |  |
|   | 591.36327   | 591.52712  | 16905.396                   |  |                                         | 743.88981 | 744.09467- | 13439,150   |  |
|   | 591.89068   | 592.05469  | 16890.332                   |  |                                         | 747.24383 | 747.44961  | 13378 828   |  |
|   | 594.48342   | 594.64815  | 16816.667                   |  |                                         | 748.88712 | 749.09334  | 13349 471   |  |
|   | 596.16228   | 596.32741  | 16769.311                   |  |                                         | 753.57739 | 753.78489  | 13266 384   |  |
|   | 596.54710   | 596.71239  | 16758 492                   |  |                                         | 754.40439 | 754.61211  | 13251 941   |  |
|   | 597.46273   | 597.62825  | 16732 810                   |  |                                         | 772.46281 | 772.67538  | 12942 046   |  |
|   | 597,55340   | 597. 71892 | 16730 272                   |  |                                         | 783.90550 | 784,12118  | 12752 121   |  |
|   | 598,79074   | 598 95663  | 16695 700                   |  |                                         | 792.71172 | 792,92975  | 12611 459   |  |
|   | 599,16532   | 500 33127  | 16695 262                   |  |                                         | 793.69946 | 793,91778  | 12505 860   |  |
|   | 600 09275   | 600 25800  | 16650 476                   |  |                                         | 794.31805 | 794.53651  | 12595.703   |  |
|   | 602 99971   | 602 16670  | 16570 165                   |  |                                         | 808.24576 | 808-46800  | 12260 002   |  |
|   | 604 61348   | 604 78000  | 16524 014                   |  |                                         | 811.85495 | 812.07815  | 12214 006   |  |
|   | 606 45250   | 606 62140  | 16534.914                   |  |                                         | 812.89077 | 813 11430  | 12314.086   |  |
|   | 607 43359   | 606.62148  | 16484.744                   |  |                                         | 813.64061 | 813 86422  | 12298.394   |  |
|   | 600 61600   | 607.60198  | 16458.143                   |  |                                         | 824.86812 | 825 00404  | 12287.060   |  |
|   | 619.61630   | 609.78503  | 16399.222                   |  |                                         | 825,93795 | 826 16407  | 12119.819   |  |
|   | 612.84498   | 613.01462  | 16312.825                   |  |                                         | 826.60788 | 020.10497  | 12104.120   |  |
|   | 614.30623   | 614.47624  | 16274.022                   |  |                                         | 826 71166 | 020.83508  | 12094.310   |  |
|   | 616.35939   | 616.52995  | 16219.812                   |  |                                         | 830 02240 | 826.93888  | 12092.792   |  |
|   | 617.48829   | 617.65918  | 16190.159                   |  |                                         | 836 57464 | 830.26059  | 12044.411   |  |
|   | 618.21460   | 618.38565  | 16171.139                   |  |                                         | 837 76062 | 836.80456  | 11950.222   |  |
|   | 618.90649   | 619.07776  | 16153.060                   |  |                                         | 037.70002 | 837.99085  | 11933.305   |  |
|   | 619.30663   | 619.47800  | 16142.623                   |  |                                         | 041.71614 | 841.94741  | 11877.226   |  |
|   | 620.57775   | 620.74944  | 16109.559                   |  |                                         | 841.84265 | 842.07400  | 11875,441   |  |
|   | 621.38758   | 621.55950  | 16088.564                   |  |                                         | 846.33569 | 846.56824  | 11812,397   |  |
|   | 621.72813   | 621,90016  | 16079.752                   |  |                                         | 848.44424 | 848.67736  | 11783.041   |  |
|   |             |            | 200791702                   |  |                                         | 849.53591 | 849.76932  | 11767,900   |  |
|   |             |            |                             |  |                                         |           |            |             |  |
|   |             |            |                             |  |                                         |           |            |             |  |

Spectra and tables in a literature. These are for 532-nm-excitation.

If you used different excitation wavelength, you need other region of spectra and tables.

(Raman spectroscopy by H. Hamaguchi (written in Japanese))

Make two 1D waves, named as w*LinePix* and *wLineWL*, whose numbers of elements as large as the number of lines to take into account, and display them on a table. In this example, above-mentioned 20 lines are taken into account.

### Command:

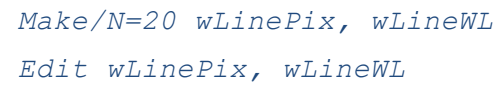

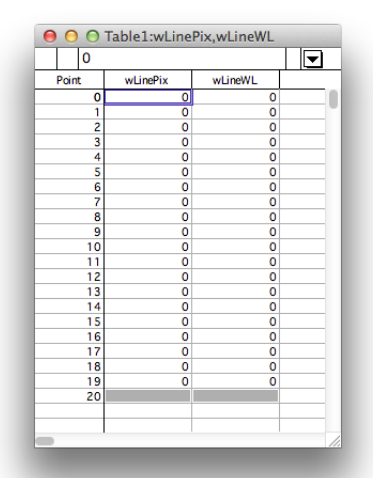

New table with wLinePix and wLineWL created.

### 2-4

Zoom in on the first line and place cursors on the both left and right sides of line on the baseline and perform fitting analysis with Gaussian function within the region between the cursors.

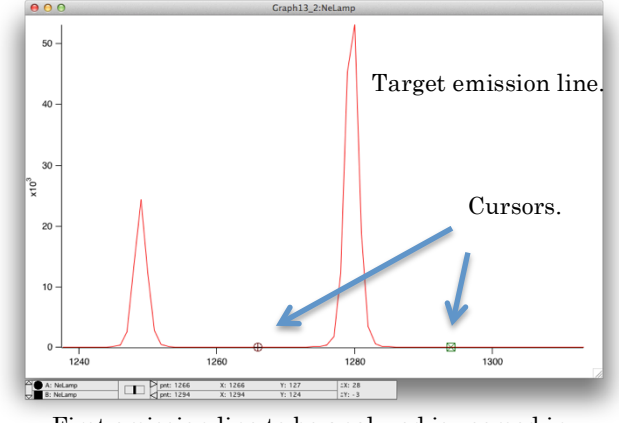

First emission line to be analyzed is zoomed in.

### Curve fit using GUI:

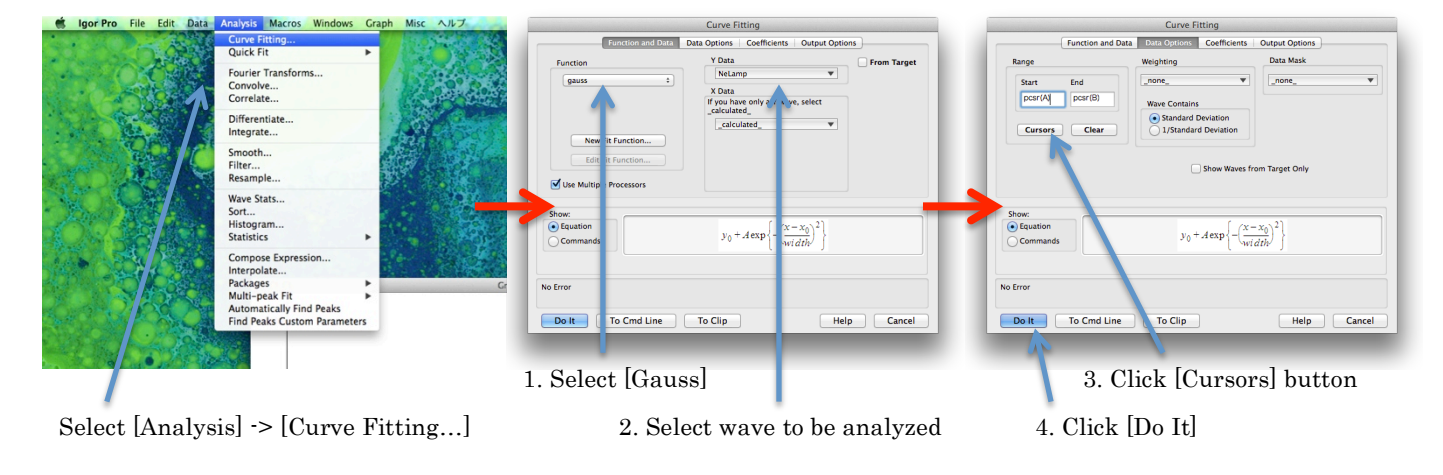

### Curve fit using command:

CurveFit/NTHR=0 gauss NeLamp[pcsr(A),pcsr(B)] /D

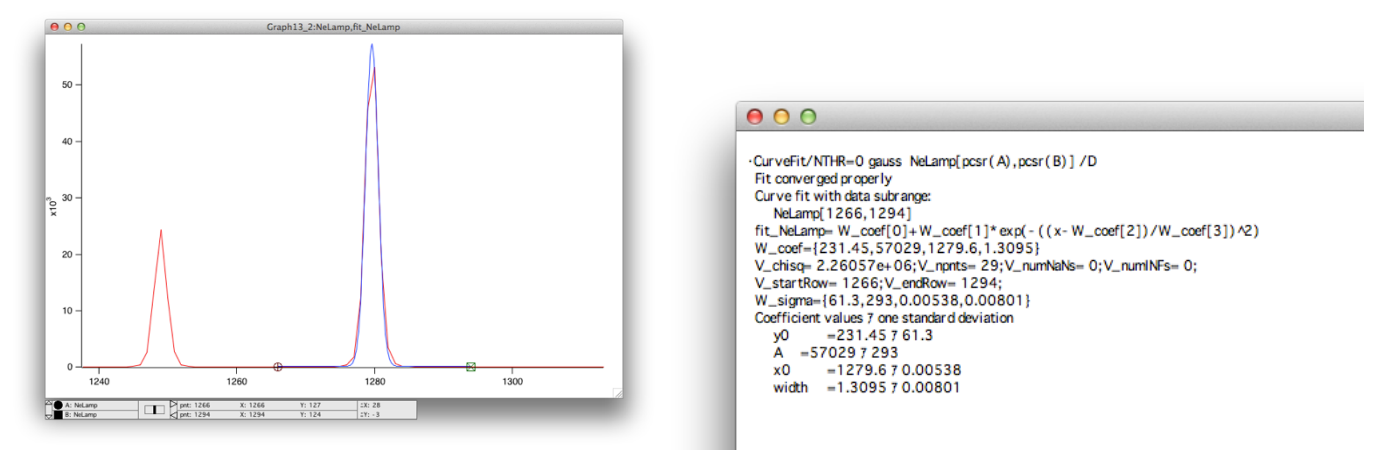

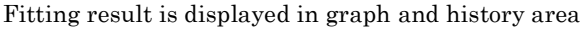

Input fitted peak position into the first row of the wave *wLinePix*. Also, input the wavelength of the present line into the corresponding row of the wave *wLineWL*. Note that the wavelength considered here must be that in vacuum.

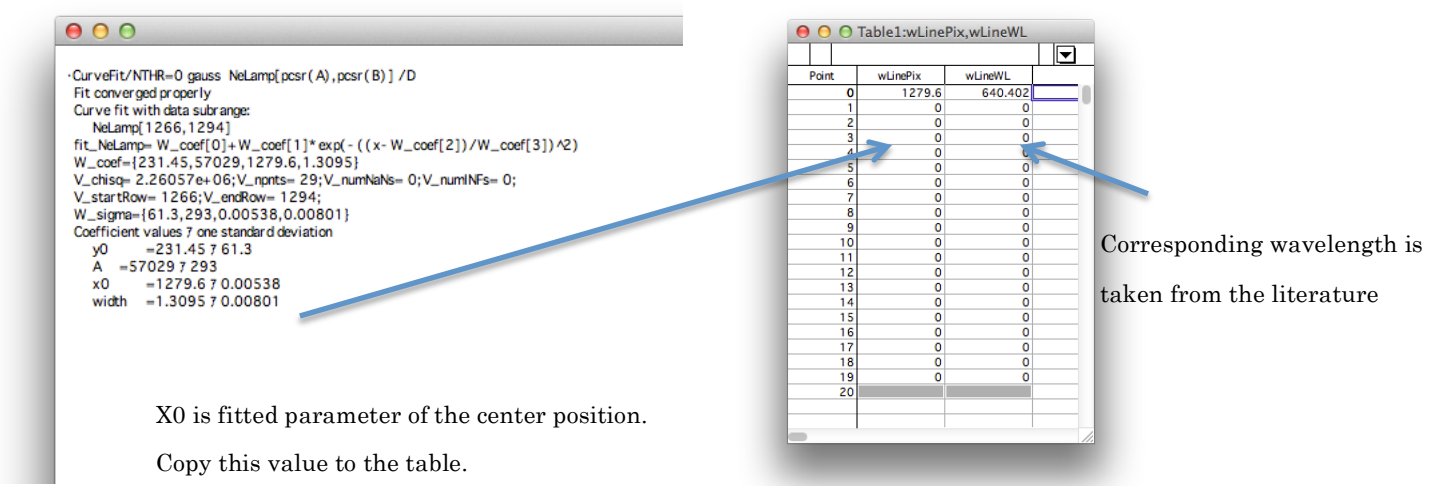

#### 2-6

2-5

Repeat 2-4 and 2-5 for all the other lines to take into account, and then, plot *wLineWL* vs. *wLinePix*. If you find the plot is not smooth, your line assignment may be wrong.

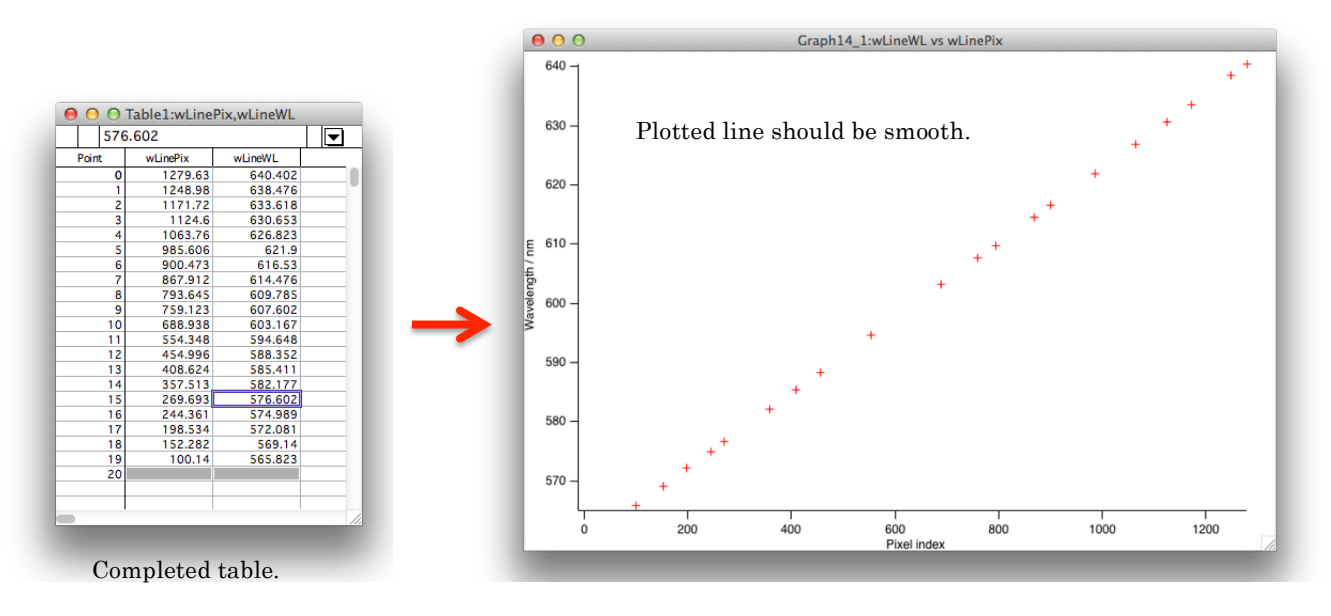

Or

Fit the plot with 3rd-order polynomial. The fitting result gives the wavelength calibration curve, which connects CCD pixel indices and actual wavelengths in vacuum. Curve fit using GUI:

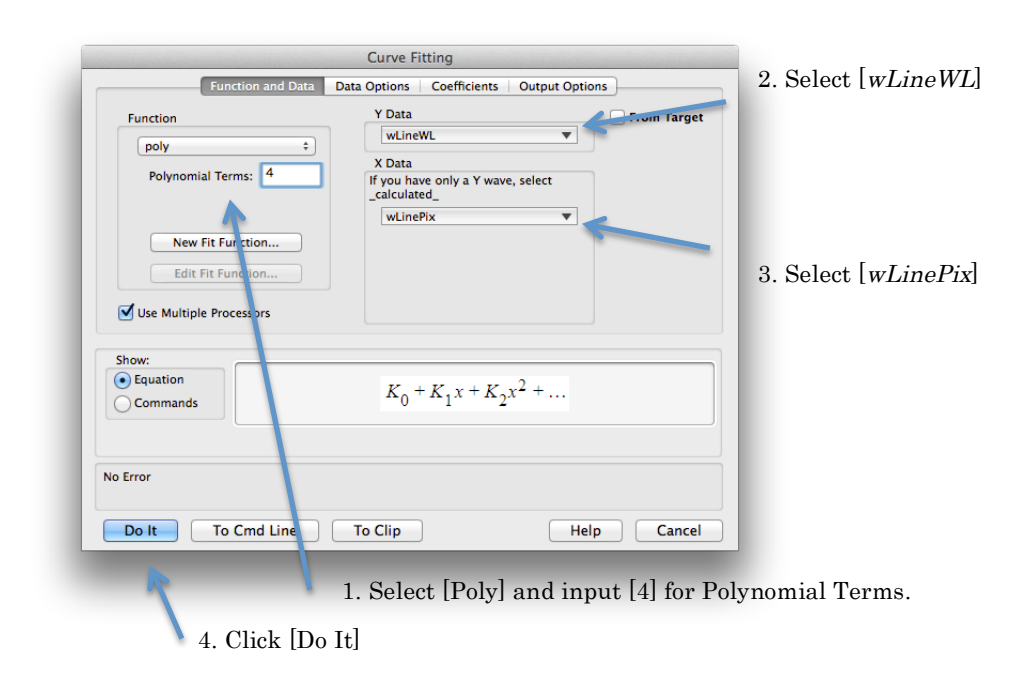

### Curve fit using command:

```
CurveFit/NTHR=0 poly 4, wLineWL /X=wLinePix /D
```

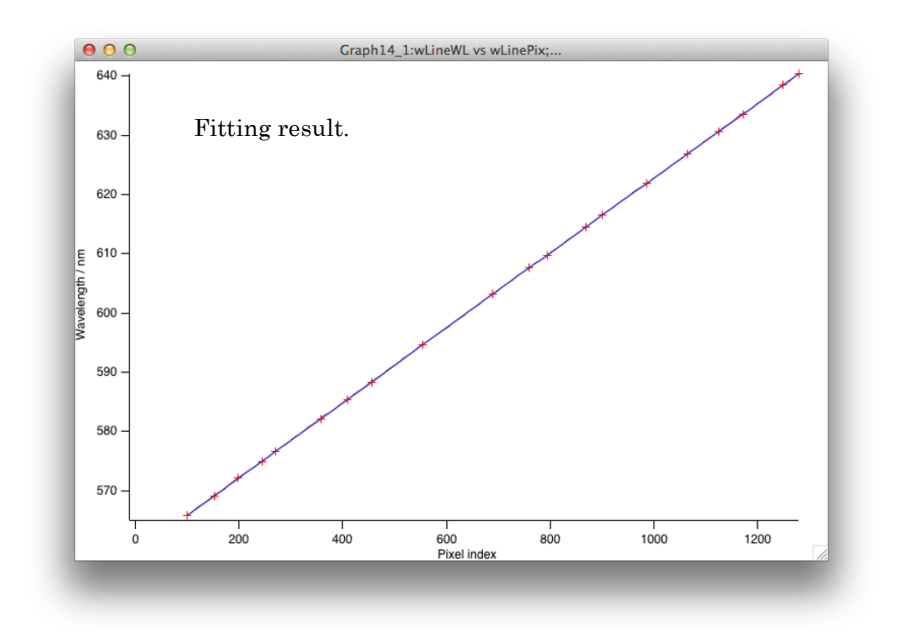

# 2-8

Duplicate one of measured spectrum data waves as *wWavelength*, and input wavelengths at each pixel indices using fitted parameters just obtained above. Each fitted parameter is stored in a corresponding row of automatically generated wave, w\_coef (0<sup>th</sup>-term -> w\_coef[0], 1<sup>st</sup>-term -> w\_coef[1], and so on). Command:

```
Duplicate NeLamp, wWavelength
wWavelength = w_coef[0] + w_coef[1]*p + w_coef[2]*p^2 + w_coef[3]*p^3
```

Duplicate the wave *wWavelength* as *wRamanShift*, and input Raman shifts calculated from the Raman excitation wavelength (in vacuum) and wavelengths in *wWavelength* into *wRamanShift*. If the excitation wavelength is not definite, fit the Rayleigh line with Gauss function and determine it. In this example, suppose excitation wavelength was 532.22 nm.

### Command:

```
Duplicate wWavelength, wRamanShift
wRamanShift = 1E7 * (1/(Excitation wavelength) - 1/wWavelength)
```

### 2-10

Plot Raman spectra data, e.g. wRamanSp versus wRamanShift. Because Raman spectrum is conventionally plotted as wavenumber increases in a direction from right to left, switch the horizontal axis direction accordingly. Make the axes labels; Raman shift / cm<sup>-1</sup> for horizontal axis, Intensity / counts for vertical.

### Command:

```
Display wRamanSp, wRamanShift
SetAxis/A/R bottom
Label left "Intensity / counts"
Label bottom "Raman shift / cm¥¥S-1"
```

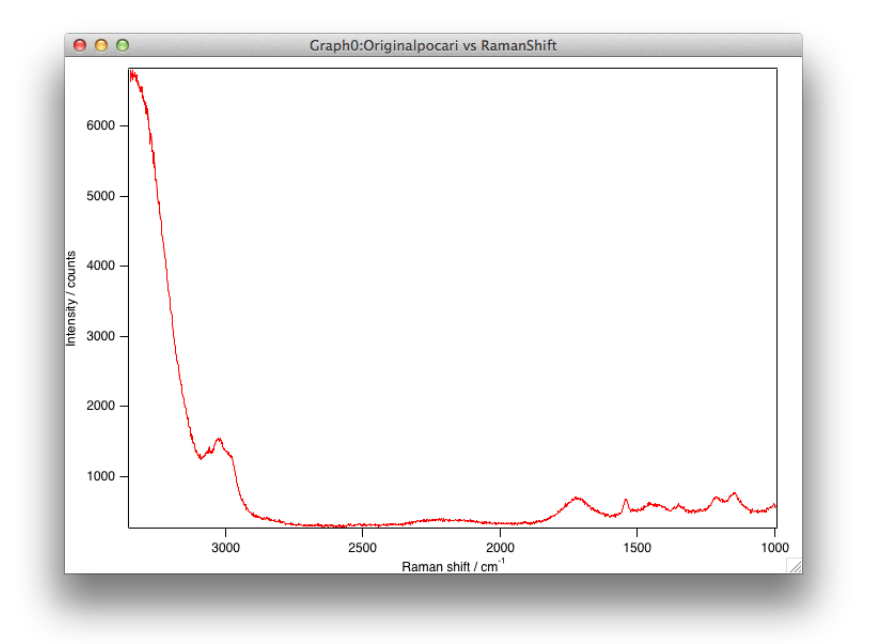

#### 3 Raman Shift Calibration using Indene

As mentioned above, it is useful to use indene as a standard for Raman shift calibration especially when your Raman shift region of interest is limited within the "fingerprint region" and the excitation wavelength has not been determined accurately or is variable with ambient condition. In contrast to the calibration using atomic emission from Ne and Hg lamps for example, that using Raman bands of indene directly assigns Raman shift value to each pixel index; not wavelengths but Raman shifts of bands are plotted against pixel index, so that no further conversion of calibration curve is required.

### 3 - 1

Display Raman spectrum of indene. <u>Command</u>:

Display indene

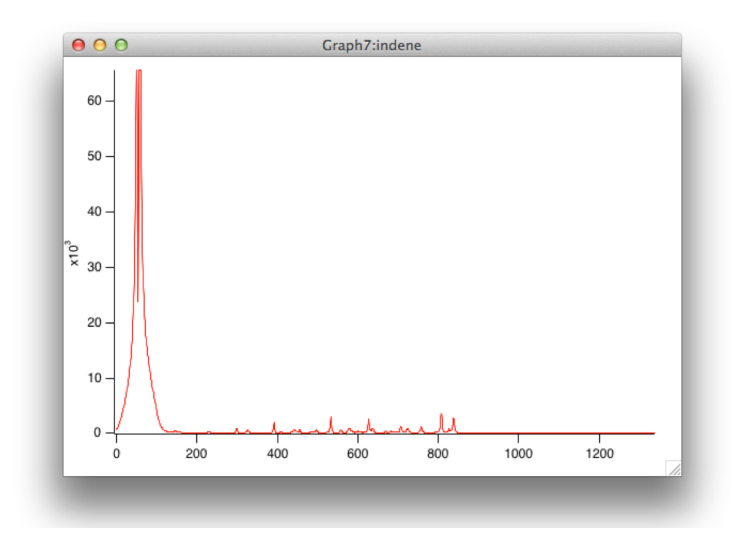

Displayed spectrum.

#### 3-2

Compare the measured spectrum with that in a reference and assign each observed band whose accurate Raman shift is known.

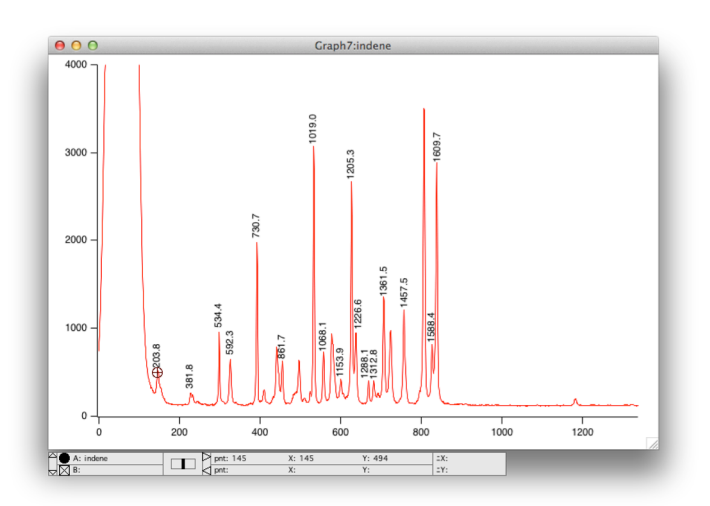

By comparing with spectrum in the reference, assign each band and find accurate Raman shift for it.

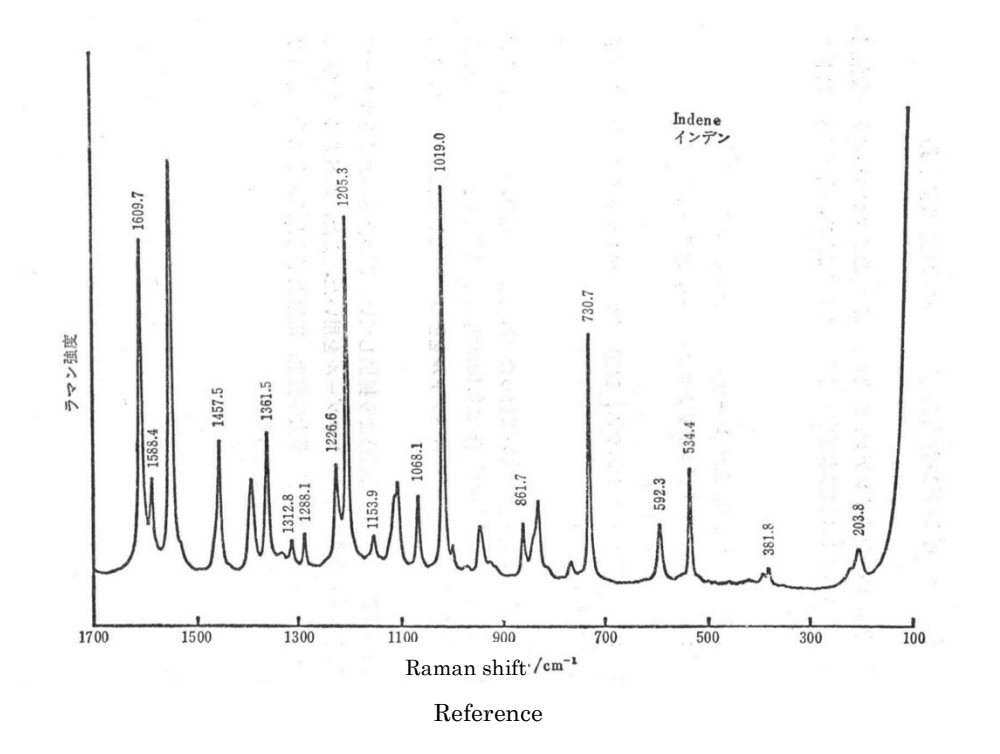

Make two 1D waves, named as w*IndenePix* and *wIndeneRS*, whose numbers of elements as large as the number of bands to take into account, and display them on a table. In this example, 17 bands are taken into account.

### Command:

```
Make/N=17 wIndenePix, wIndeneRS
Edit wIndenePix, wIndeneRS
```

| 0     |            |           |
|-------|------------|-----------|
| Point | wIndenePix | windeneRS |
| 0     | 0          | 0         |
| 1     | 0          | 0         |
| 2     | 0          | 0         |
| 3     | 0          | 0         |
| 4     | 0          | 0         |
| 5     | 0          | 0         |
| 6     | 0          | 0         |
| 7     | 0          | 0         |
| 8     | 0          | 0         |
| 9     | 0          | 0         |
| 10    | 0          | 0         |
| 11    | 0          | 0         |
| 12    | 0          | 0         |
| 13    | 0          | 0         |
| 14    | 0          | 0         |
| 15    | 0          | 0         |
| 16    | 0          | 0         |
| 1 7   |            |           |

New Table with wIndenePix and wIndeneRS created.

# 3-4

Zoom in on the first band and place cursors on the both left and right sides of the band on the baseline and perform fitting analysis with Lorentzian function within the region between the cursors.

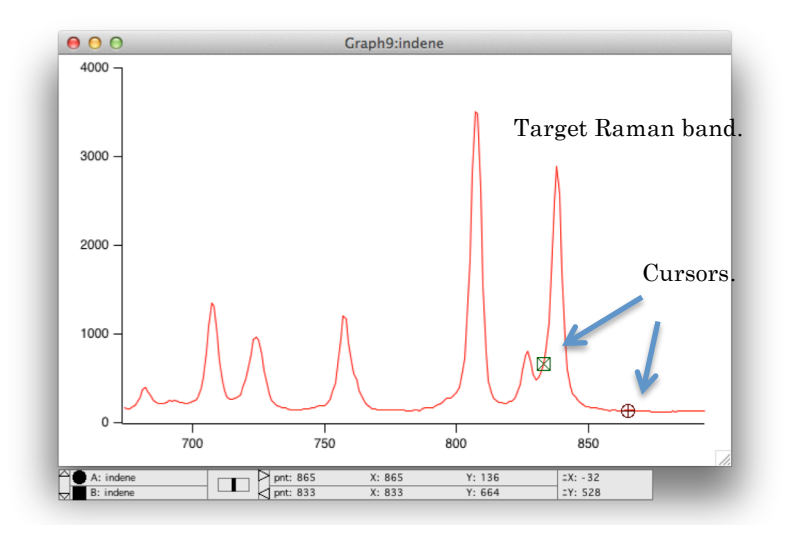

First bands to be analyzed are zoomed in.

### Curve fit using GUI:

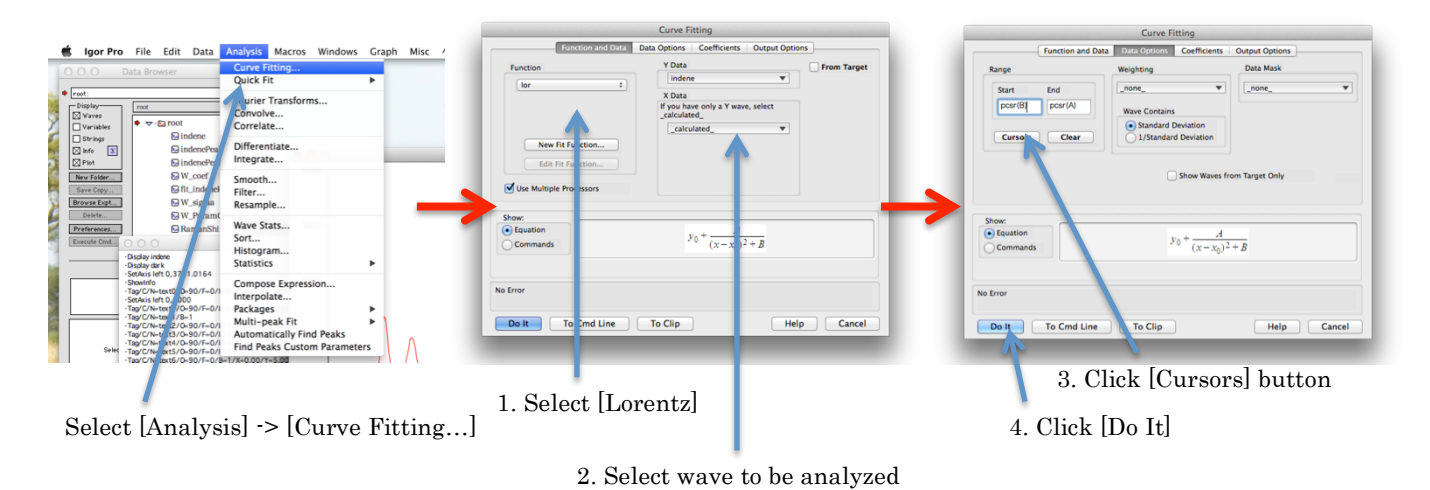

Or

#### Curve fit using command:

```
CurveFit/NTHR=0 lor indene[pcsr(A),pcsr(B)] /D
```

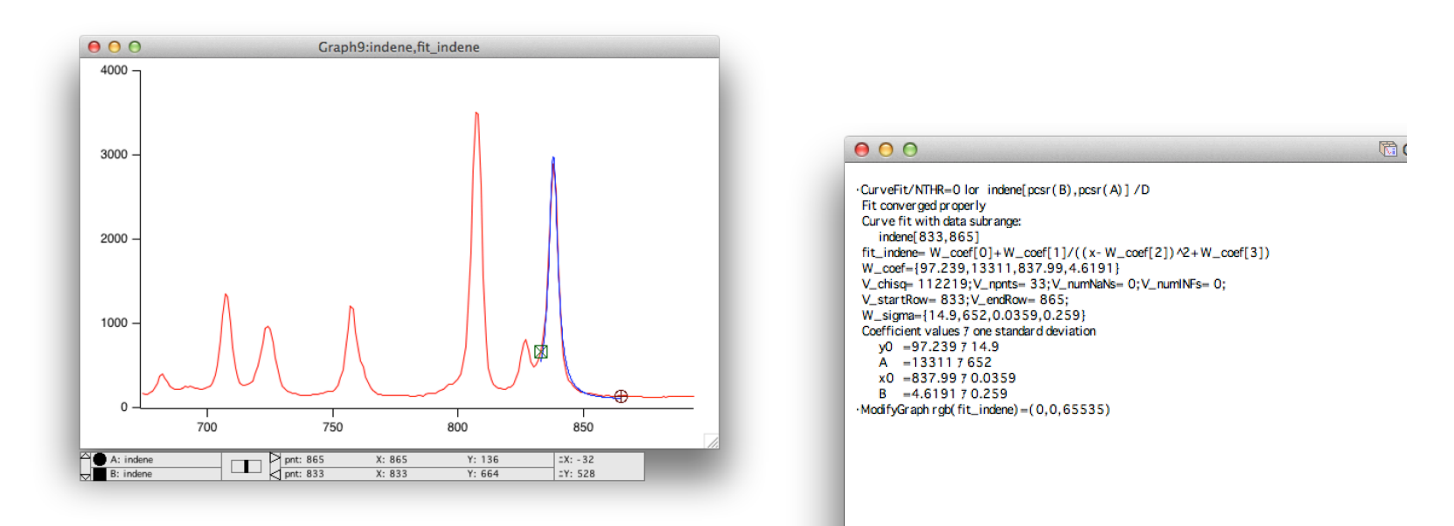

Fitting result is displayed in graph and history area

Input fitted peak position into the first row of the wave *wIndenePix*. Also, input the Raman shift of the present band into the corresponding row of the wave *wIndeneRS*.

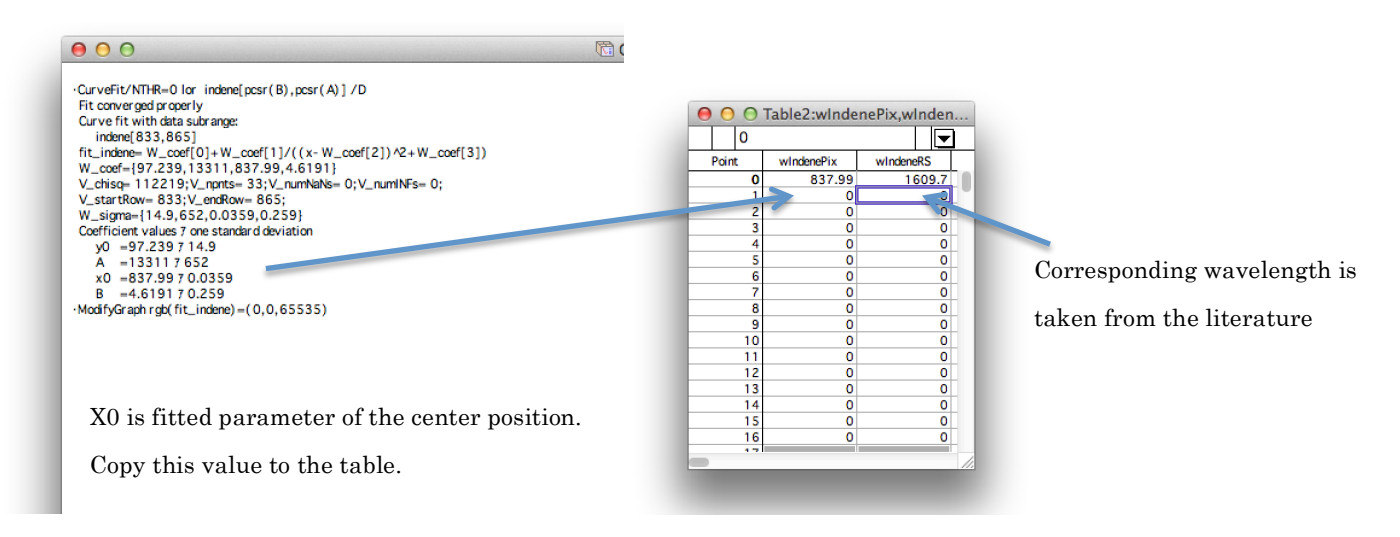

### 3-6

Repeat 3-4 and 3-5 for all the other bands to take into account, and then, plot *wIndeneRS* vs. *wInenePix*.

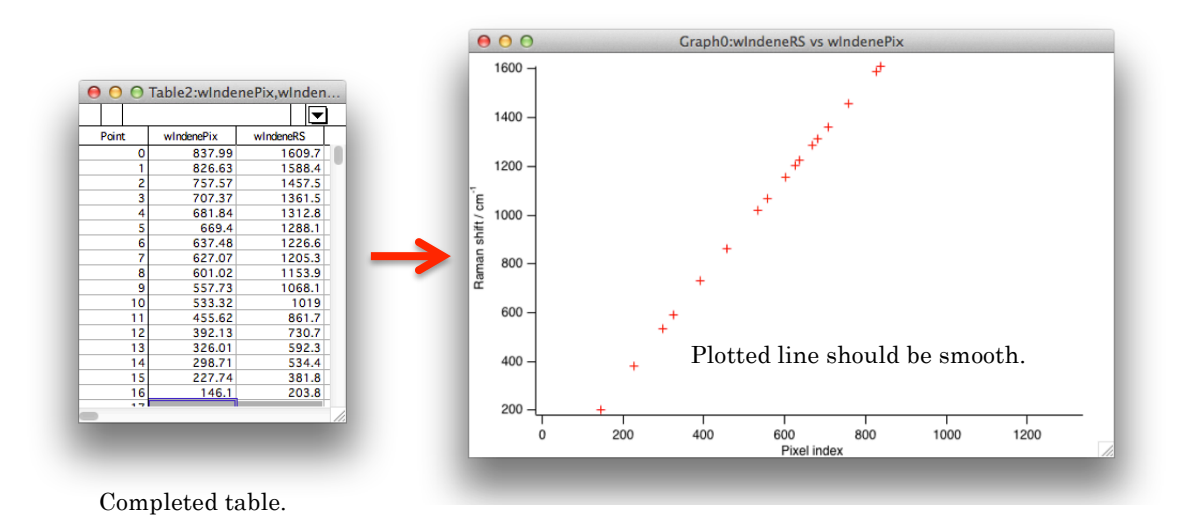

# 3-7

Fit the plot with 3rd-order polynomial. The fitting result gives the Raman shift calibration curve, which directly connects CCD pixel indices and actual Raman shifts.

Curve fit using GUI:

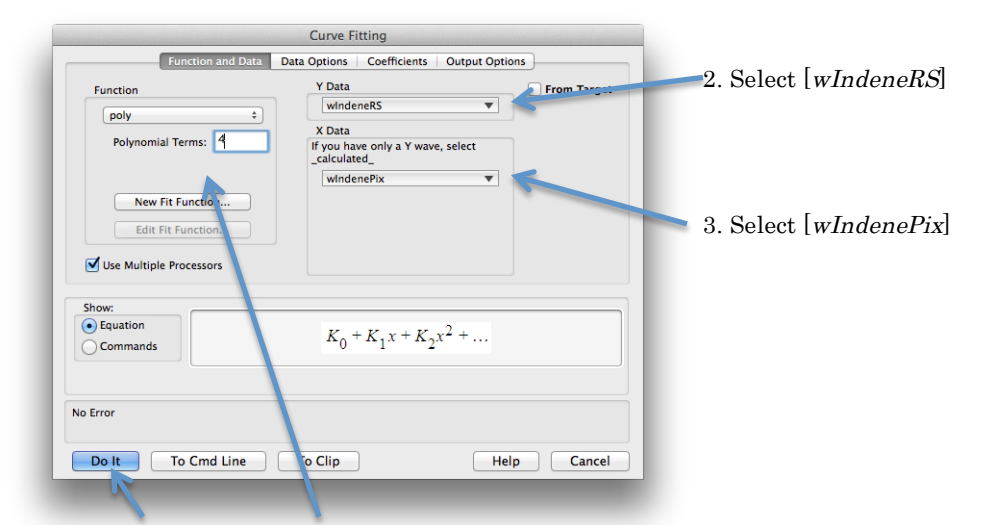

4. Click [Do It] 1. Select [Poly] and input [4] for Polynomial Terms.

### Curve fit using command:

```
CurveFit/NTHR=0 poly 4, wLineWL /X=wLinePix /D
```

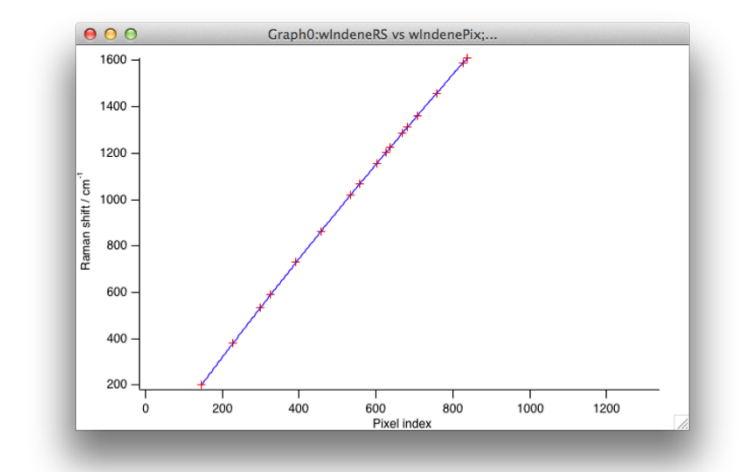

# 3-8

Duplicate one of measured spectrum data waves as *wRamanShift*, and input Raman-shift values at each pixel indices using fitted parameters just obtained above. Each fitted parameter is stored in a corresponding row of automatically generated wave, w\_coef (0<sup>th</sup>-term -> w\_coef[0], 1<sup>st</sup>-term -> w\_coef[1], and so on).

### Command:

```
Duplicate indene, wRamanShift
wWavelength = w_coef[0] + w_coef[1]*p + w_coef[2]*p^2 + w_coef[3]*p^3
```

### 3-9

Plot Raman spectra data, e.g. wRamanSp versus wRamanShift. Because Raman spectrum is conventionally plotted as wavenumber increases in a direction from right to left, switch the horizontal axis direction accordingly. Make the axes labels; Raman shift / cm<sup>-1</sup> for horizontal axis, Intensity / counts for vertical.

# Command:

```
Display wRamanSp, wRamanShift
SetAxis/A/R bottom
Label left "Intensity / counts"
```

Label bottom "Raman shift / cm¥¥S-1"

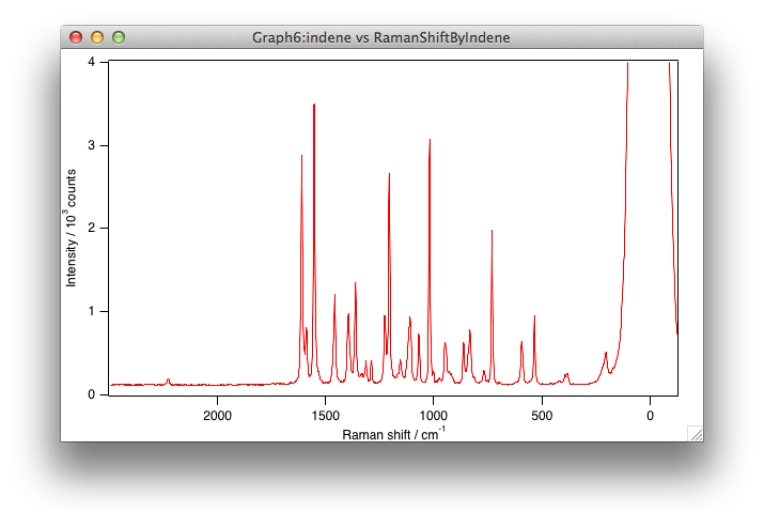

#### 4 Intensity Calibration

Relative intensity of a raw Raman spectrum along Raman-shift axis is not reliable as it is because every apparatus has specific non-flat sensitivity over spectral range, which mainly comes from sensitivity of the CCD camera, diffraction efficiency of the grating and transmittance of a long-pass edge filter dependent on wavelength. To compensate this variation in sensitivity, measured Raman spectra must be divided by a sensitivity curve. A normalized white-lamp spectrum measured with the same apparatus and supposed to be flat over the spectral range is usually used as a sensitivity curve. This treatment is called intensity calibration.

Before intensity calibration is performed, a part of intensity which comes from non-photon origins must be eliminated from an output of the CCD camera. Main contribution of this non-photon intensity is from readout noise and dark current noise. The readout noise is generated while a CCD camera is digitizing its charges, while the dark current noise is generated all the time and accumulated during an exposure and hence develops with time. To eliminate contribution from those noises, a dark spectrum, which is measured literally in the dark without excitation light and with the same exposure time as Raman spectra are measured with, must be subtracted from every raw Raman spectrum. Subsequently, the spectrum is divided by the sensitivity curve for intensity calibration.

#### 4 - 1

Display the dark and white light spectra.

#### Command:

Display wDark Display wWhiteLight

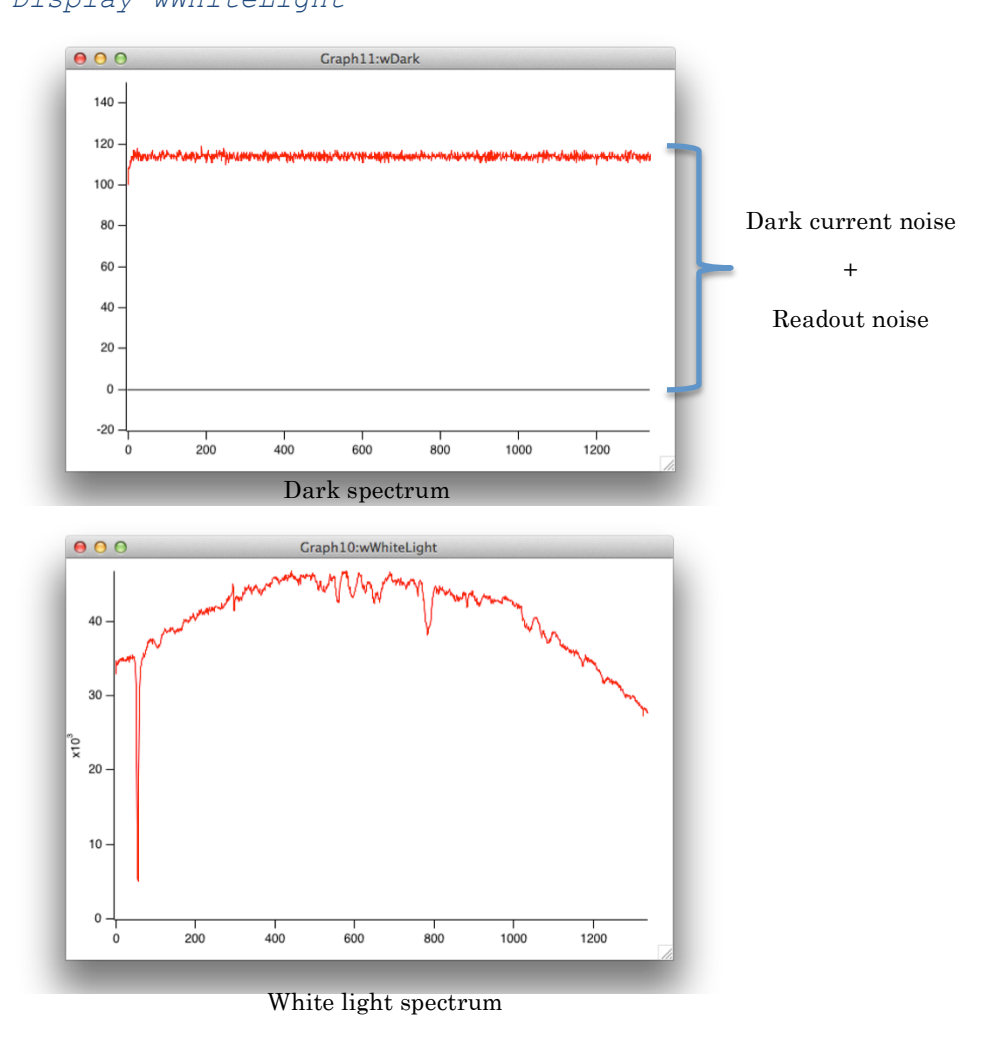

Subtract the dark spectrum form the white light spectrum. The dark spectrum must be measured with the same exposure time as the white light spectrum is measured with.

<u>Command</u>:

wWhiteLight -= wDark

#### 4 - 3

Duplicate the wave *wWhiteLight* as *wSensCurve*. Normalize *wSensCurve* with an arbitrary value. The maximum or average value of the white light spectrum may be chosen for the normalization. Here, the sensitivity curve is normalized with the maximum value.

#### Command:

```
Duplicate wWhiteLight, wSensCurve
wSensCurve /= WaveMax(wWhiteLight)
     000
                        Graph12:wSe
      1.0
      0.8
      0.6
      0.4
      0.2
      0.0
              200
                     400
                           600
                                  800
                                        1000
                                               1200
```

#### 4 - 4

Obtained sensitivity curve.

Correct the intensity of a Raman spectrum by subtracting dark spectrum followed by dividing by sensitivity curve. The dark spectrum must be measured with the same exposure time as the Raman spectrum is measured with. Then, plot it.

#### Command:

```
wRamanSp -= wDark
wRamanSp /= wSensCurve
Display wRamanSp vs wRamanShift
SetAxis/A/R bottom
Label left "Intensity / counts"
Label bottom "Raman shift / cm¥¥S-1"
```

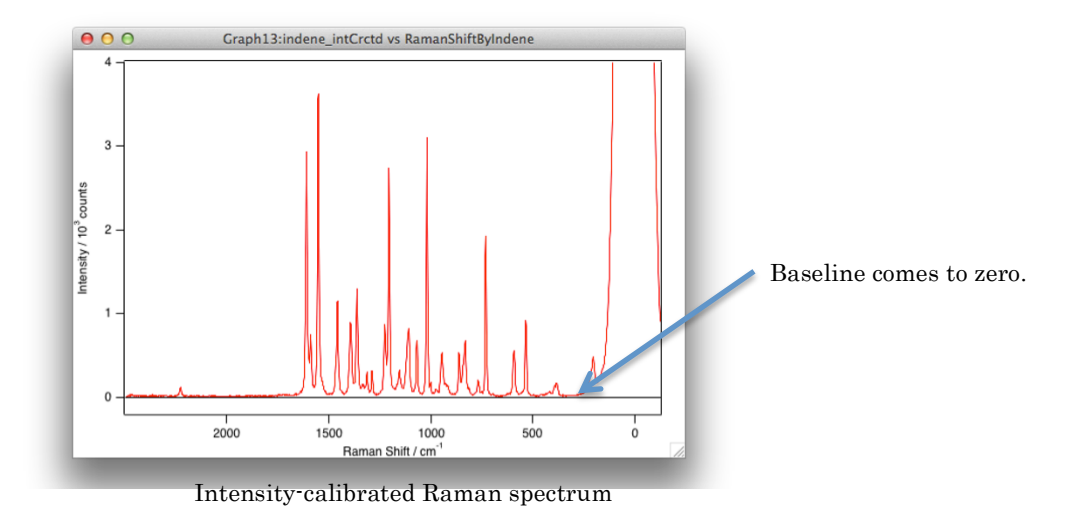